## Pasos para proceder al registro en la WEB

Pincha en **REGISTRATE**, tienes varios puntos desde los que acceder al registro:

Desde el menú principal de navegación:

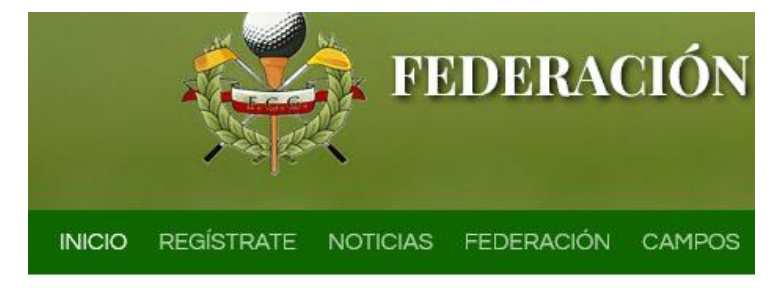

En la página de inicio, en el banner y en el bloque de destacados:

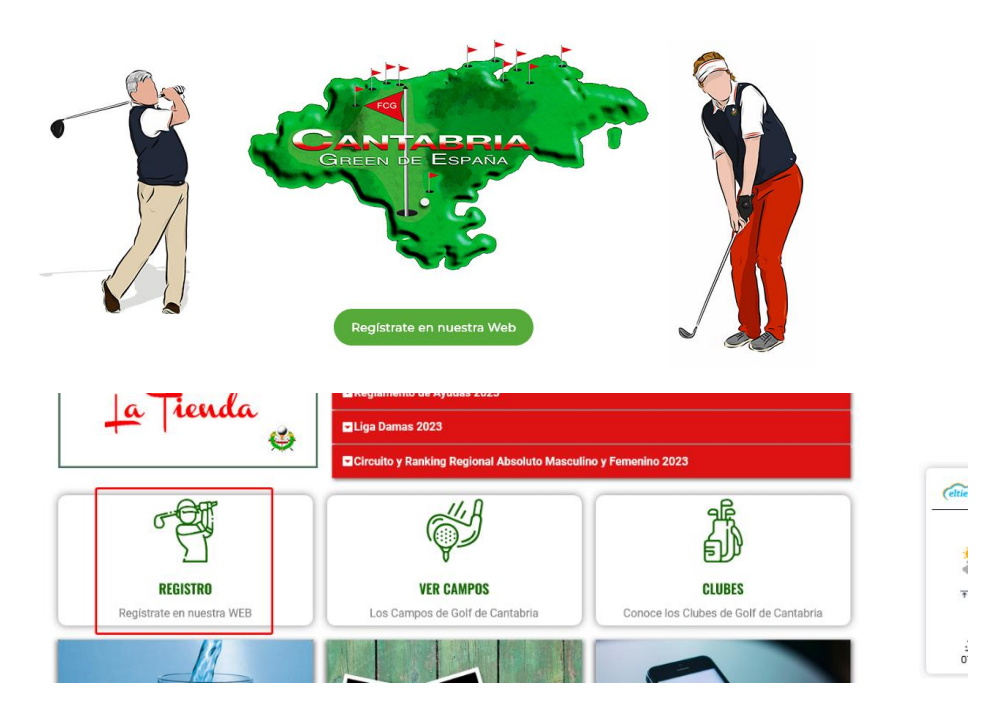

En la siguiente pantalla se te solicitará tu número de licencia:

Registro

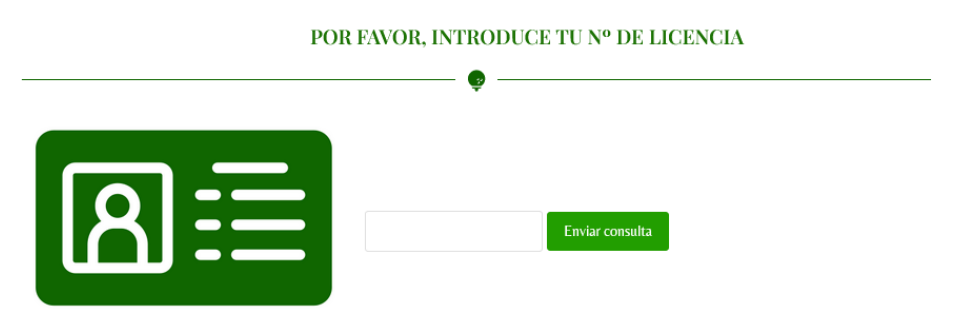

Se muestra el formulario de registro donde los campos de N<sup>o</sup> de Licencia, Nombre, Apellidos y Handicap se precargan según la Federación Nacional, rellene el resto de campos.

| <u>2</u> +                                    |         |  |
|-----------------------------------------------|---------|--|
| Email                                         |         |  |
| Password                                      |         |  |
| Confirm                                       |         |  |
| Nombre                                        |         |  |
| A 1998.                                       |         |  |
| Apellidos                                     |         |  |
| TOCH PERMIT                                   |         |  |
| Hombre                                        | O Mujer |  |
| Año de Nacimiento                             |         |  |
| Handicap                                      |         |  |
| Ê                                             |         |  |
|                                               |         |  |
| / Club                                        |         |  |
| ➢ Club ➢ Categoría                            |         |  |
| ➢ Club ➢ Categoría ➢ Dirección                |         |  |
| Club Categoría Dirección Ciudad               |         |  |
| Club Categoría Dirección Ciudad Código Postal |         |  |

Una vez rellenados todos los campos nos muestra la siguiente pantalla de éxito.

| ♂ Te has registrado correctamente                                                                                                    |
|----------------------------------------------------------------------------------------------------|
| Ahora estás registrado en la web de la Federación Cántabra de Golf. Puedes loguearte en nuestra web usando el nº de<br>licencia que has indicado. |

Una vez registrados ya podemos logearnos para acceder a todos los servicios de la WEB.